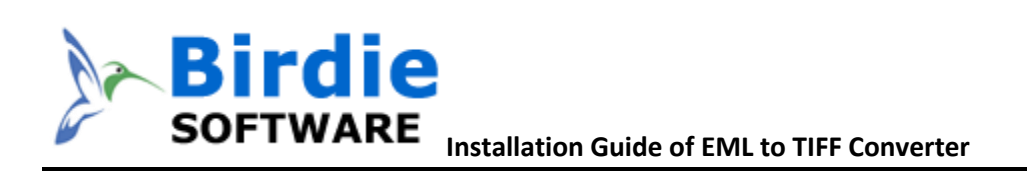

## Installation & Uninstallation of EML to TIFF Converter

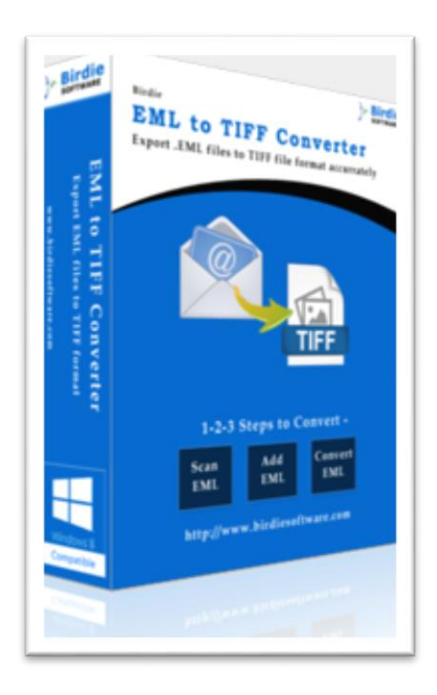

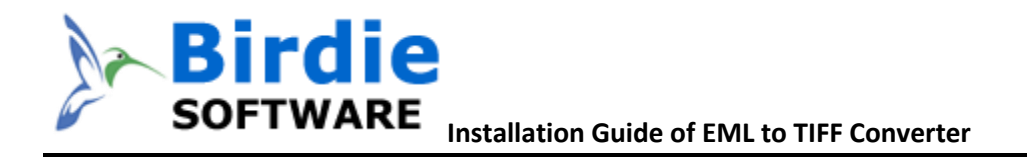

### **Table of Contents**

- 1. Introduction.....
- 2. System Requirements.....
- 3. Installing EML to TIFF Converter.....
- 4. Uninstalling EML to TIFF Converter
  - I. Uninstalling the EML to TIFF Converter from Start Menu
  - II. Uninstalling the EML to TIFF Converter from Control Panel

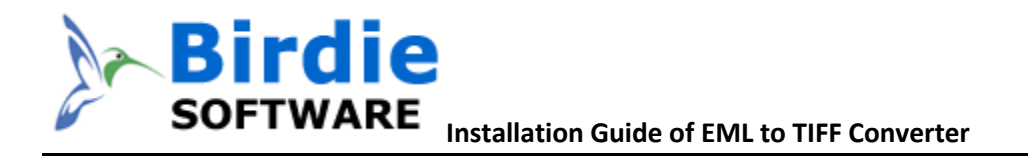

## 1. Introduction

Welcome to the Installation Guide of Birdie EML to TIFF Converter

In the software manual, you will get the complete installation as well as uninstallation steps to Birdie EML to TIFF Converter.

# 2. System Requirements of the Installation

Before you start installation of the Birdie EML to TIFF Converter software, please check that your machine should meet the basic software requirements.

- 1. Windows Operating Systems: Supports Windows 8.1 and all below Windows OS versions
- 2. 2.4 GHZ Processor is recommended
- 3. 1 GB of RAM is Recommended
- 4. 6.11 MB of FREE hard disk space is required

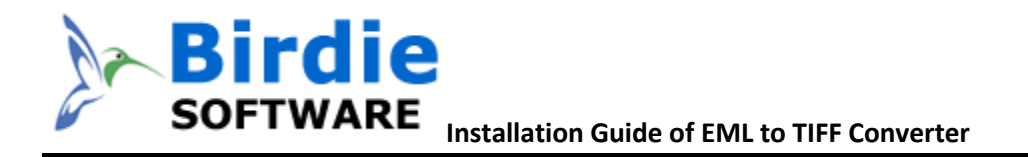

## 3. Installing Birdie EML to TIFF Converter software

For installing Birdie EML to TIFF Converter, you first of all require the installer file or .exe on your machine/computer/system/pc. If you do not have it, then you can download it from: <u>http://www.birdiesoftware.com/eml-to-tiff/</u>

After downloading the installer file, follow the below steps

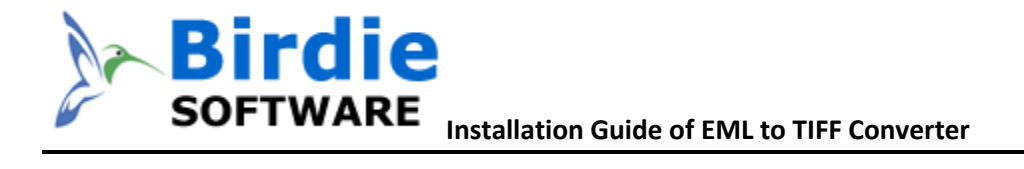

1. Double Click on installer file >> Next

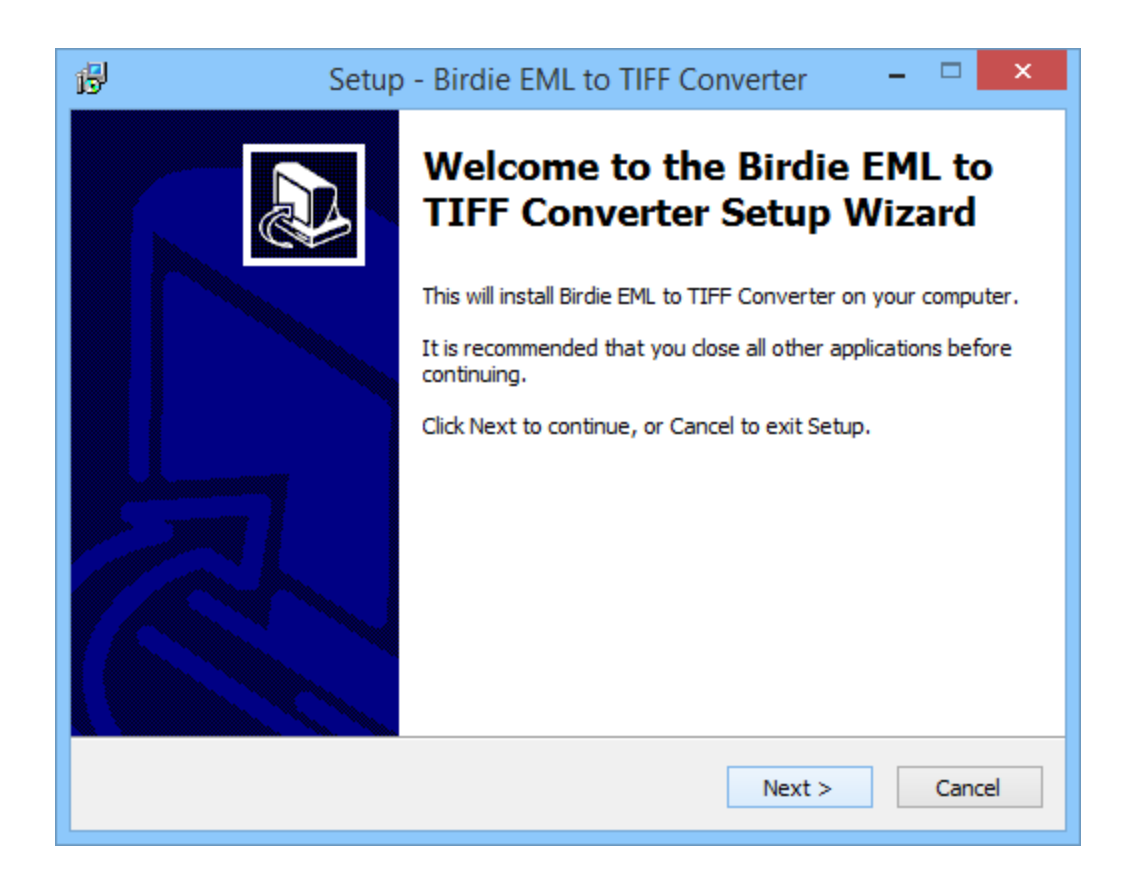

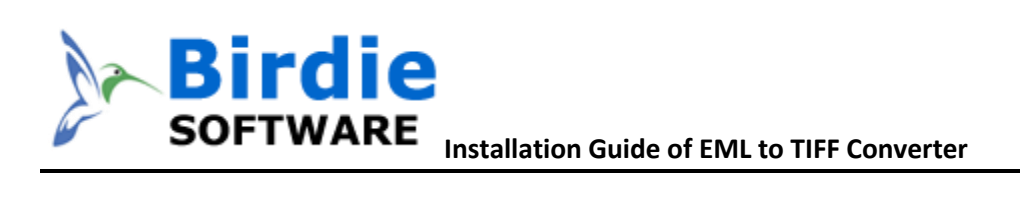

### 2. Select the "I accept the agreement" option >> Next

| 6 | Setup - Birdie EML to TIFF Converter                                                                                                    | <b>×</b> |  |  |  |
|---|----------------------------------------------------------------------------------------------------|----------|--|--|--|
|   | License Agreement<br>Please read the following important information before continuing.                                                                                                    |          |  |  |  |
|   | Please read the following License Agreement. You must accept the terms of this agreement before continuing with the installation.                                                                                                    |          |  |  |  |
|   | Birdie EML to TIFF Converter SOFTWARE LICENSE AGREEMENT                                                                                                    | ^        |  |  |  |
|   | IMPORTANT: READ THESE TERMS BEFORE COMPLETING INSTALLATION AND<br>USING OF THE Birdie EML to TIFF Converter SOFTWARE. The Birdie EML to TIFF<br>Converter software (the "Software") is not freeware. The Software is sold<br>through the shareware market. The Software you are installing is a trial version,<br>you may evaluate the Software for a maximum period of thirty (30) days after<br>installation. If, after that time, you decide to continue using it, you must register<br>it by paying a registration fee to Birdie Software. The Software will no longer be<br>fully functional after the above described thirty (30) day evaluation period. For<br>more details concerning the Software and the license fees associated with |          |  |  |  |
|   | <ul> <li>I accept the agreement</li> </ul>                                                                                                    |          |  |  |  |
|   | $\bigcirc$ I do not accept the agreement                                                                                                    |          |  |  |  |
|   | < Back Next > 0                                                                                                    | Cancel   |  |  |  |

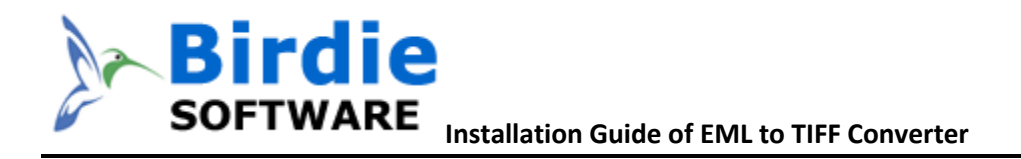

3. Now Choose the location, where you want the software to be installed. To change the destination, click on Browse option and choose the preferred location. And click on Next button once you are done with selecting location.

| Setup - Birdie EML to TIFF Com                                                         | verter 🗕 🗆            | × |  |  |  |
|----------------------------------------------------------------------------------------|-----------------------|---|--|--|--|
| Select Destination Location<br>Where should Birdie EML to TIFF Converter be installed? |                       | 3 |  |  |  |
| Setup will install Birdie EML to TIFF Converter into the following folder.             |                       |   |  |  |  |
| To continue, click Next. If you would like to select a different                       | folder, click Browse. |   |  |  |  |
| C:\Program Files\Birdie EML to TIFF Converter v3.1                                     | Browse                |   |  |  |  |
| At least 9.2 MB of free disk space is required.                                        |                       |   |  |  |  |
| < Back                                                                                 | Next > Cancel         |   |  |  |  |

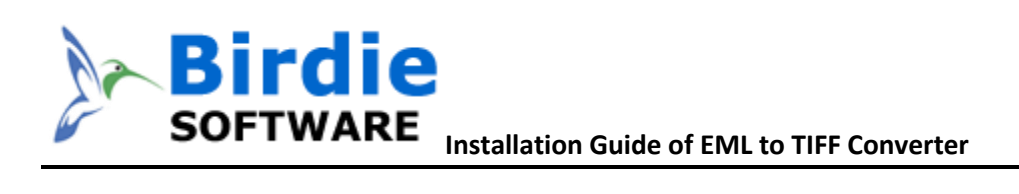

4. You can also change the short-cut folder. Click on "Next" option once you're done

| 6 | Setup - Birdie EML to TIFF Converter 🛛 🗕 🗙                                           |  |  |  |  |
|---|--------------------------------------------------------------------------------------|--|--|--|--|
|   | Select Start Menu Folder<br>Where should Setup place the program's shortcuts?        |  |  |  |  |
|   | Setup will create the program's shortcuts in the following Start Menu folder.        |  |  |  |  |
|   | To continue, dick Next. If you would like to select a different folder, dick Browse. |  |  |  |  |
|   | Birdie EML to TIFF Converter Browse                                                  |  |  |  |  |
|   |                                                                                      |  |  |  |  |
|   |                                                                                      |  |  |  |  |
|   |                                                                                      |  |  |  |  |
|   |                                                                                      |  |  |  |  |
|   |                                                                                      |  |  |  |  |
| _ |                                                                                      |  |  |  |  |
|   | < Back Next > Cancel                                                                 |  |  |  |  |

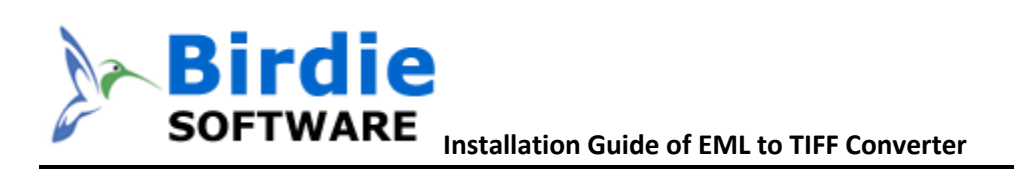

#### Now it's ready to be install on your machine, Click on "Install" option

| ß                                                                                                    | Setup - Birdie EML to TIFF Converter 🛛 🗕 🗙                                                                                        |  |  |  |
|----------------------------------------------------------------------------------------------------|----------------------------------------------------------------------------------------------------|--|--|--|
| Ready to Install<br>Setup is now ready to begin installing Birdie EML to TIFF Converter on your<br>computer. |                                                                                                    |  |  |  |
|                                                                                                    | Click Install to continue with the installation, or click Back if you want to review or change any settings.                      |  |  |  |
|                                                                                                    | Destination location:<br>C:\Program Files\Birdie EML to TIFF Converter v3.1<br>Start Menu folder:<br>Birdie EML to TIFF Converter |  |  |  |
|                                                                                                    |                                                                                                    |  |  |  |
|                                                                                                    |                                                                                                    |  |  |  |
|                                                                                                    | < Back Install Cancel                                                                                                    |  |  |  |

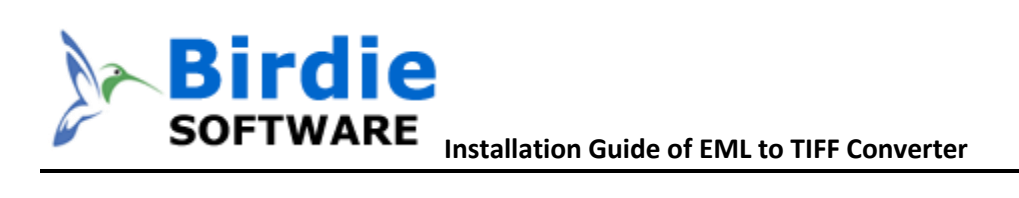

#### 6. Now the software Installation has started

| ß | Setup - Birdie EML to TIFF Converter -                                                        |      | ×   |
|---|-----------------------------------------------------------------------------------------------|------|-----|
|   | Installing<br>Please wait while Setup installs Birdie EML to TIFF Converter on your computer. |      |     |
|   | Registering files                                                                             |      |     |
|   |                                                                                               |      |     |
|   |                                                                                               |      |     |
|   |                                                                                               |      |     |
|   |                                                                                               |      |     |
|   |                                                                                               | Carr | -al |
|   |                                                                                               | Cano | lei |

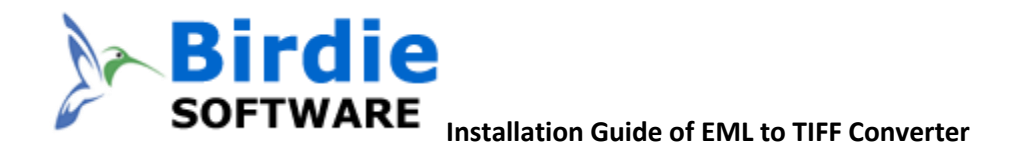

7. When the software installation process is complete, this message will show "Completing the Birdie EML to TIFF Converter Setup Wizard". Now click on "Finish" button.

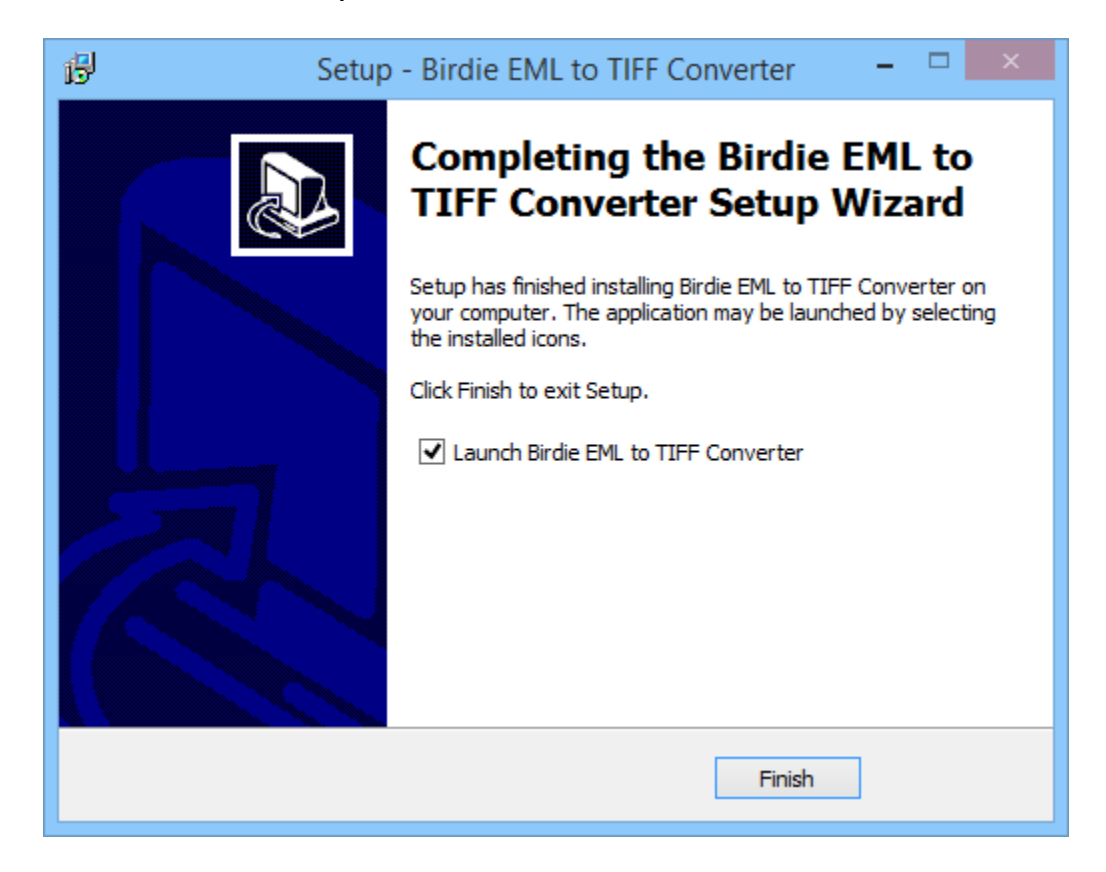

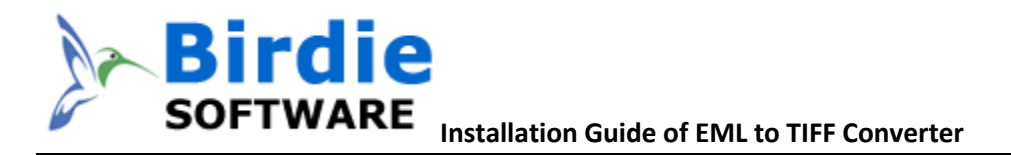

8. After Clicking on finish button, software will launch the first screen. Welcome screen of Birdie EML to TIFF Converter.

| 16                                                                                         | Birdie EML to TIFF Con        | verter v3.1 - REGISTERED 🛛 🗕 🔍           |  |  |  |
|--------------------------------------------------------------------------------------------|-------------------------------|------------------------------------------|--|--|--|
| Birdie EML to TIFF Converter<br>(C) 2010-2012, Birdie Software, support@birdiesoftware.com |                               |                                          |  |  |  |
| Add EML File(s                                                                             | Add EML File(s) Clear File(s) |                                          |  |  |  |
| 0 files                                                                                    | 0 files                       |                                          |  |  |  |
| Converting Messa                                                                           | iges                          |                                          |  |  |  |
| Message 0                                                                                  | (of 0)                        |                                          |  |  |  |
| File Naming Opt                                                                            | tions                         |                                          |  |  |  |
| Use origina                                                                                | al file name                  | ◯ date (DD-MM-YYYY) + from + subject     |  |  |  |
| 🔾 subject + da                                                                             | te (DD-MM-YYYY)               | ◯ date (YYYY-MM-DD) + subject + from     |  |  |  |
| ○ from + subject + date (DD-MM-YYYY) ○ date (YYYY-MM-DD) + from + subject                  |                               |                                          |  |  |  |
| ◯ from + subje                                                                             | ect + date (YYYY-MM-DD)       | ◯ date (MM-DD-YYYY) + subject + from     |  |  |  |
| Attachment Saving Options                                                                  |                               |                                          |  |  |  |
| Save Attachr                                                                               | ments in Same Folder          | O Save Attachments in Respective Folders |  |  |  |
| Convert <u>M</u> essages to TIFF                                                           |                               |                                          |  |  |  |
|                                                                                            |                               | Purchase License Exit                    |  |  |  |

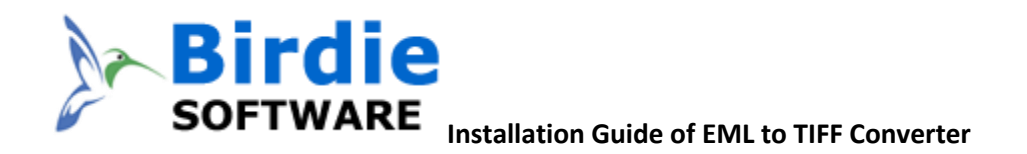

Visit the software product guide page to check-out its working procedure: <u>http://www.birdiesoftware.com/eml-to-tiff/how-to.html</u>

# 5. Uninstallation of the EML to TIFF Converter software

To un-install the EML to TIFF Converter follow the instruction given below:

Before un-installation of the software, make sure that, software is not running in your system background.

There are 2 options to un-install the software, choose the 1 which is comfortable for you –

- Uninstall by Windows start menu
- Uninstall by Control Panel

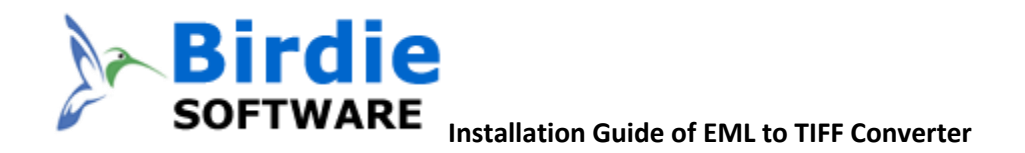

9. To remove the software from Start menu; follow the steps

Click on Start button >> All Program >>Birdie EML 2 TIFF Converter >> Uninstall.

If you sure about uninstalling the software, click on Yes Button.

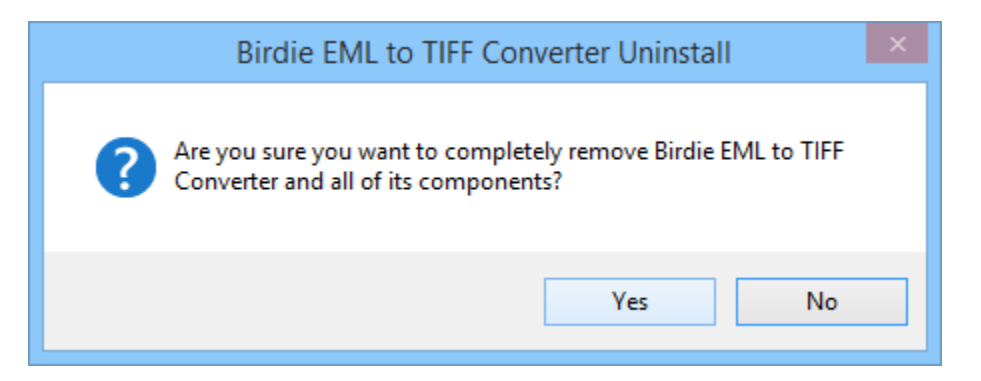

After this software un-installation process will start. After completion of the un-installation process, this Message will be shown>> click on OK

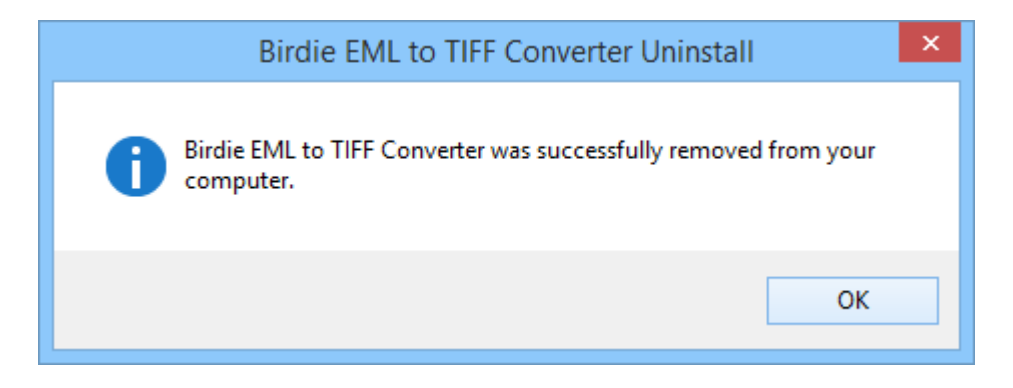

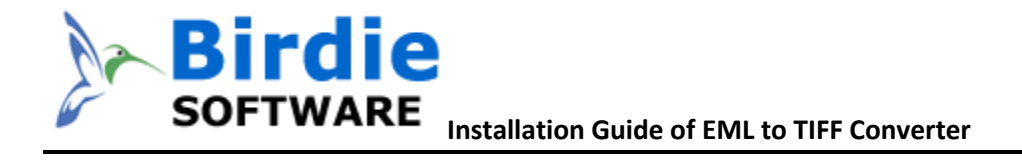

• Second, Uninstall software from control panel

Go to start menu >> Control Panel >> Programs >> Double Click on Birdie EML to TIFF Converter>> Click on Yes

|                   | Programs and Features                     |             |                        | - □        | ×         |
|-------------------|-------------------------------------------|-------------|------------------------|------------|-----------|
| nel 🕨 Programs 🕨  | Programs and Features                     | ~ C         | Search Programs a      | nd Feature | s ,o      |
|                   |                                           |             |                        |            |           |
| Uninstall or      | r change a program                        |             |                        |            |           |
| To uninstall a r  | program, select it from the list and then | click Unin  | stall Change or Rep    | air        |           |
| ro uninstan a j   | Sogram, select it nom the list and then   | click offin | stall, change, of hepo |            |           |
| Organize 🔻 Un     | install                                   |             |                        |            | 0         |
| Name              |                                           | Publishe    | r                      | Inst       | alled ( ^ |
| 🔲 Birdie EML to 🎞 | FF Converter                              |             |                        | 1/3        | 0/2015    |
| 😻 Mozilla Firefo: | Birdie EML to TIF                         | F Conver    | ter Uninstall          | ×          | 015       |
| Z Zimbra Deskto   |                                           |             |                        |            | )15       |
| True BoxShot      | Are you sure you want to co               | mpletely    | emove Birdie FML to    | TIFE       | )15       |
| SeM Client        | Converter and all of its com              | ponents?    | entore birdie Ente to  |            | 014       |
| Paha Photon+      | Tata Photon+                              |             |                        |            | 101       |
| PADGen 3.1.1      |                                           |             |                        |            | 01        |
| Picasa 3          |                                           |             | Yes                    | No         | 201       |
| C Microsoft One   |                                           |             |                        |            | 201       |
| 述 Eudora          |                                           |             |                        | 10/        | 1/2014    |
| 人 Acrobat.com     |                                           | Adobe S     | ystems Incorporated    | 9/8/       | /2014     |
| 🐴 Adobe AlR       |                                           | Adobe S     | stems Incorporated     | 9/8/       | /2014     |
| Classic Shell     |                                           | lvoSoft.    |                        | 0//        | /201/     |

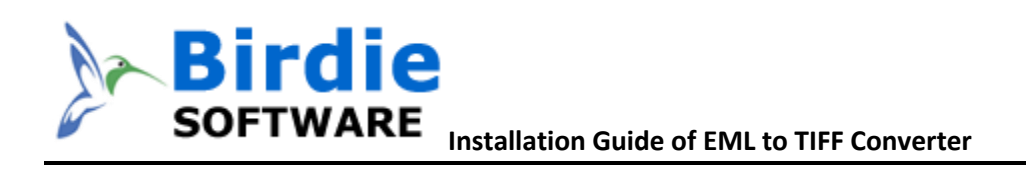

After this software un-installation process will start and after completion of the un-installation process, this Message will be shown>> click on OK

| Birdie EML to TIFF Converter Uninstall                                    | × |
|---------------------------------------------------------------------------|---|
| Birdie EML to TIFF Converter was successfully removed from your computer. |   |
| ОК                                                                        |   |

Now, you have successfully install Birdie EML to TIFF Converter from your machine.